## Create & Share a Distribution List with Audio

- 1. Log onto the AudioNET<sup>®</sup> Website with Username and Password supplied.
- 2. Click "Receivers" From the drop-down list, select Manage Distribution Lists

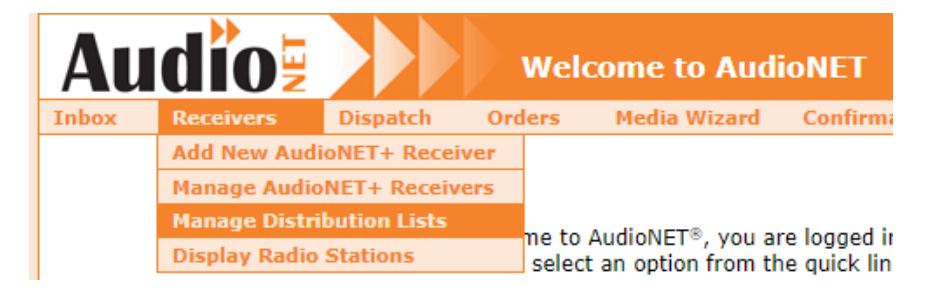

- 3. *Click* **Create Distribution List** button, *or* you can **View**, **Edit**, **Duplicate**, **Copy To** and **Delete** an existing Distribution List, by *clicking* the **Action** button and selecting an option.
- Name your Distribution List according to the Key Number and the Market that Creative Asset is being dispatched to. <u>E.g.</u>, Key Number, Product, Market. BK131415/A – Cheese Burger – NSW,QLD
- 5. *Tick* the boxes of the Stations you require the Creative Audio to be dispatched to.
- 6. *Scroll* to the bottom of page, *click* **Save Distribution List.** "The Distribution List was successfully saved" notification will display on screen.
- 7. *Click* the **Share** button, *select* the Agency you want to share the Distribution List with. A "Success": notification will display on screen.
- 8. *Email* your contact at the Agency a screen shot of the Distribution Lists you have shared advising that the Distribution Lists are now available on their AudioNET login, ready to *dispatch* Creative.

<u>NB</u>: any changes made to the Distribution List after you have shared to the Agency will need to be <u>reshared</u> – the Distribution Lists do not talk to each other.

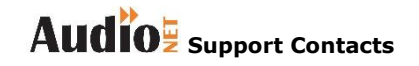

Phone: 1800 003 155 Email: support@audionet.com.au